# Santa Barbara County Continuum of Care

September 2018

# HMIS 5.12 workflow Adding New Clients

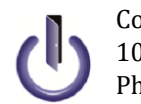

Community Technology Alliance 1080 Minnesota Ave, Suite 1 San José, CA 95125 Phone 408.437.8800 • Fax 408.437.916

### Access HMIS Web Portal

Access the Santa Barbara portal at: <u>http://ctagroup.org/santa-barbara-hmis/</u>

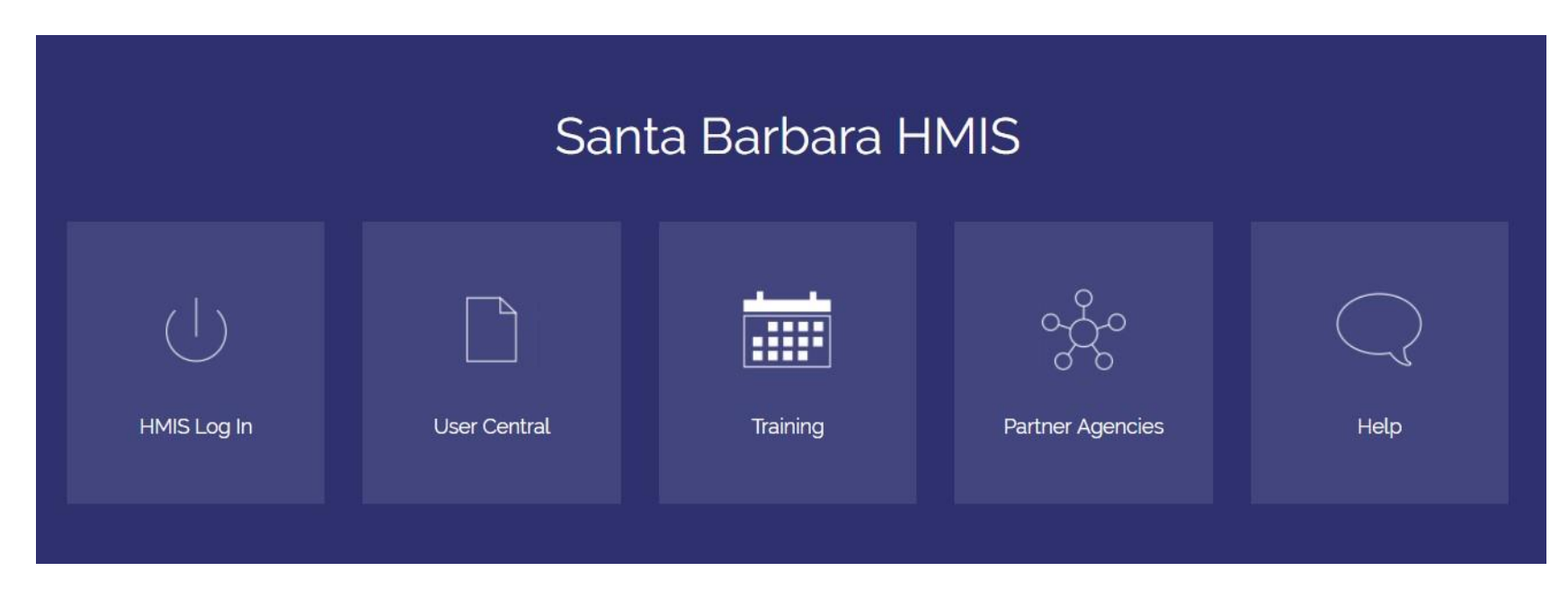

#### The Five (5) Icons:

- Login to HMIS
- User Central: documents and forms
- Training: sign up for a training or access online video library
- Partner Agencies: List of Agencies that use HMIS
- Help: click to send a Help Request

### Access Home Page Dashboard

Access HMIS by entering your username and password. Your Home Page Dashboard appears

| 🔓 Home > Home Pa      | ige Dashbo | ard                          |                |               |                                       | Type here for Global Search    |
|-----------------------|------------|------------------------------|----------------|---------------|---------------------------------------|--------------------------------|
| Last Viewed Favorites | System New | ıs (1)                       | Agency News (0 | ) 🔤           | 🖉 Counts Report                       |                                |
| lientPoint            | Date       | Headline                     |                |               | My Clients With An Entry But No Exit: | My Clients With NULL UDEs:     |
| CallPoint             | 10/01/201  | 4 2014 HUD Data Standards ha | ave arrived!   |               |                                       |                                |
| ResourcePoint         | i l        |                              |                |               | 0                                     | U                              |
| ShelterPoint          | 1          |                              |                |               | My Clients With Expiring ROIs:        | My Clients With Recent Exits:  |
| ActivityPoint         |            |                              |                |               | My energy man exprining hors.         | ing orients that Recent Exits. |
| SkanPoint             |            |                              |                |               | 0                                     | 0                              |
| Reports               |            |                              |                |               |                                       |                                |
| Admin                 | Add System | News                         |                | View All      |                                       |                                |
| Logout                | Eollow II  | In List (1)                  |                |               |                                       |                                |
|                       | Client ID  | Turne (1)                    | Data           | Time Develope |                                       |                                |
|                       | 61245      | Goal                         | 12/31/2012     | Past          |                                       |                                |
|                       |            |                              |                |               |                                       |                                |
|                       |            |                              |                |               |                                       |                                |

#### Menu Bar (left side of screen)

Click to access **Client Point** (red arrow) or other available option. Example: click **SkanPoint** to enter client data using bar-coded client ID cards.

**Note**: modules displayed in this screenshot may not display on your home page. Available modules depend on your access level and the modules your agency has selected to use.

#### Counts Report (orange arrow)

A Counts Report provides a quick and easy way to keep tabs on your clients. If a number appears on a report: click on that number to see your clients.

The Counts Report section usually comes with these 4 reports:

- My Clients with an Entry but no Exit: details how many clients are currently enrolled in your program.
- My Clients with Null UDEs: details clients with one or more missing UDEs (universal data elements)
- My Clients with Expiring ROIs: details clients whose ROI (release of information) expires within a month
- My Clients with Recent Exits: details clients who have exited your program within the past month

Other Counts reports are available. Check with your Agency Administrator for details.

# Client Point: Client Search page

Click **Client Point** to access the Client Search page.

how to add a new client

| Client already in HMIS?      | Client Search                                 |                                                     |                    |                                |          |
|------------------------------|-----------------------------------------------|-----------------------------------------------------|--------------------|--------------------------------|----------|
| Search for client, by:       |                                               | 👔 Please Search the St                              | ystem before addi  | ng a New Client.               |          |
| □ Name OR                    |                                               | (i) Items in Italics are for Data Entry             | y ONLY and will no | ot be used for Search Results. |          |
| □ SSN OR                     |                                               | First Middle Last                                   | Suffix             |                                |          |
| 🛛 Client ID #                | Name                                          |                                                     |                    |                                |          |
| Click Exact Match            | Name Data Quality                             | -Select-                                            |                    | Date of Birth                  |          |
| Click <b>Search</b>          | Alias                                         |                                                     |                    | DOB Data Quality               | -Select- |
| If there is a match:         | Social Security Number                        |                                                     |                    | Gender                         | -Select- |
| Client's name will appear at | Social Security Number Data Quality           | -Select-                                            |                    | Primary Race                   | -Select- |
| bottom of screen             | U.S. Military Veteran?                        | -Select-                                            |                    | Secondary Race                 | -Select- |
|                              | Exact Match                                   |                                                     |                    | Ethnicity                      | -Select- |
| Client Results               | Search ACTIVE Clients                         | ۲                                                   |                    |                                |          |
|                              | Search INACTIVE / DELETED Clients             | 0                                                   |                    |                                |          |
| ID Name 📥                    | Search ALL Clients                            | 0                                                   |                    |                                |          |
| 265957 Client, Test          | Search Clear Add Ner                          | w Client With This Information Add Anonymous Client |                    |                                |          |
|                              | Client Number                                 |                                                     |                    |                                |          |
|                              | Enter or scan a Client ID number to go direct | ly to that Client's profile.                        |                    |                                |          |
| No match?                    | Client ID #                                   | Submit                                              |                    |                                |          |
| Client not in HMIS?          |                                               |                                                     |                    |                                |          |
|                              |                                               |                                                     |                    |                                |          |
| See next page for details on |                                               |                                                     |                    |                                |          |

**Did you find a match?** Skip to page 11 Release of Information.

### Adding a New Client

Enter as much client information as possible. In this screenshot, the following client information was collected:

| Name                                                 | Date of Birth             | <u>Note</u>                                                 |
|------------------------------------------------------|---------------------------|-------------------------------------------------------------|
| Name Data Quality                                    | DOB Data Quality          | Client doesn't know?                                        |
| Social Security Number                               | Gender                    | Select 'Client doesn't know'                                |
| Social Security Data Quality<br>US Military Veteran? | Primary Race<br>Ethnicity | <b>Client refuses to answer?</b><br>Select 'Client refused' |

|                                     |                         | 🚺 Please Search th           | ne System before add  | ding a New Client.             |                         |
|-------------------------------------|-------------------------|------------------------------|-----------------------|--------------------------------|-------------------------|
|                                     | (i) Iter                | ms in Italics are for Data E | Entry ONLY and will n | ot be used for Search Results. |                         |
|                                     | First Middle            | Last                         | Suffix                |                                |                         |
| lame                                | New                     | Client                       |                       |                                |                         |
| Vame Data Quality                   | Full Name Reported      | •                            |                       | Date of Birth                  | 06 / 06 / 1967 🧖 💸      |
| Alias                               |                         |                              |                       | DOB Data Quality               | Full DOB Reported (HUD) |
| Social Security Number              | 123 - 45 - 6789         |                              |                       | Gender                         | Male 👻                  |
| Social Security Number Data Quality | Full SSN Reported (HUD) | •                            |                       | Primary Race                   | White (HUD)             |
| J.S. Military Veteran?              | Yes (HUD) 🔹             |                              |                       | Secondary Race                 | -Select-                |
| Exact Match                         |                         |                              |                       | Ethnicity                      | Hispanic/Latino (HUD) - |
| Search ACTIVE Clients               | ۲                       |                              |                       |                                |                         |
| Search INACTIVE / DELETED Clients   | •                       |                              |                       |                                |                         |
| Search ALL Clients                  | 0                       |                              |                       |                                |                         |

#### Ready to add new client?

- □ Click Add New Client With This Information (black arrow)
- Pop up window appears. Select
   Add Client Only
- Page refreshes to client's Summary page

#### Add New Client With This Information greyed out? (not able to add client)

- You did not search for this client before trying to enter as a new client
- □ Click **Search** to see if client is in HMIS
- □ Client not in HMIS? Add New Client With This Information should no longer be greyed out

# New Client: Summary page (top of page)

Client Information displays on the top half of the Summary page:

Client's HMIS number and Name (blue arrow)

- Menu bar (black arrow):
  - Click on a tab to access that tab's function
  - o Example: click Client Profile to update the client's record and demographic data fields

#### Photo icon (orange arrow)

#### How to add client's photo

0

- To add photo: click on **Client Profile** tab
- Click Change (under the Photo icon)
- Click Browse. Select photo. Click Upload
- Client Record (green arrow) o Details the date and time client was added to HMIS
  - Details Client Record data (examples: Name, Date of Birth)

| (          | Client - (26737                            | 6) Client, New     |            |     |           | _        | -         |             |            |              |            | 4           |
|------------|--------------------------------------------|--------------------|------------|-----|-----------|----------|-----------|-------------|------------|--------------|------------|-------------|
| 🧃 (2<br>Re | 67376) Client, New<br>lease of Information | n: None            |            |     |           |          |           |             |            |              |            |             |
| Client     | t Information                              |                    |            |     |           |          | Service   | Transaction | 5          |              |            |             |
| Su         | mmary                                      | Client Profile     | Households | ROI | Entry / E | xit      | Case Ma   | nagers      | Case Plans | Measurements | Activities | Assessments |
| Add        | ed to the system 10                        | )/04/2014 03:33 PM |            |     |           |          |           |             |            |              |            |             |
|            | Name                                       | Client, New        |            |     |           | Gender   | -         | Male        |            |              |            |             |
|            | Date of Birth                              | 06/06/1967 (Age 47 | )          |     |           | Primary  | / Race    | White (HUD  | )          |              |            | 7           |
|            | Social Security                            | 123-45-6789        |            |     |           | Second   | dary Race |             |            |              |            |             |
|            |                                            |                    |            |     |           | U.S. Mil | litary    | Yes (HUD)   |            |              |            |             |

#### New Client: Summary page (bottom of page)

The boxes are in order of how best to enter new client data. A typical configuration includes the following:

| Type                                                |                                                    | Head of              | Relationsh                     | in                    | Provider     |                                      |                                | Permission | Start Date | End Date   |
|-----------------------------------------------------|----------------------------------------------------|----------------------|--------------------------------|-----------------------|--------------|--------------------------------------|--------------------------------|------------|------------|------------|
| arch Existing Householde                            | Start New Household                                | Household            | inclusion31                    |                       | Add ROI      |                                      |                                | No matche  | 15.        |            |
| Case Managers                                       | Start New Household                                |                      |                                |                       | Entry/I      |                                      |                                |            |            |            |
| Name Drovida                                        | * Db.                                              | ana Number           |                                |                       | Chicry/      |                                      | Tune                           | 1          | Entry Data | Exit Data  |
| dd Case                                             | r Plu                                              | ne Number            |                                |                       | Add Entry /  | Exit                                 | Type                           | No matche  | Entry Date | Exit Date  |
| lanager                                             |                                                    | No matches.          |                                | 1                     |              |                                      |                                |            |            |            |
| Measurements                                        |                                                    |                      |                                | Ì                     | Service      | s                                    |                                |            |            |            |
| Type Late                                           | st Point                                           |                      | Total Da                       | ite                   | Start Dat    | e                                    | End Date                       |            | Provider   | \$         |
| Add New Measurement                                 |                                                    | No matches.          |                                |                       | Add Service  | Add Multiple<br>Services             |                                | No matche  | :5.        |            |
| SPDATs and Additional F                             | Required Questions                                 |                      |                                |                       |              |                                      | c                              |            |            |            |
| Survey location                                     |                                                    |                      |                                |                       |              |                                      | G                              |            |            |            |
| On a regular day, wher<br>time of day is easiest to | e is it easiest to find yo<br>o do so?             | u and what           |                                |                       |              |                                      | G                              |            |            |            |
| Is there a phone numb<br>can safely get in touch    | er and/or email where s<br>with you or leave you a | omeone<br>message?   |                                |                       |              |                                      | G                              |            |            |            |
| How many months has<br>homeless?                    | the client or client's far                         | nily been            | G                              |                       |              |                                      |                                |            |            |            |
| For the VI-FSPDAT, how<br>family need to be hous    | v many people in the cli<br>ed?                    | ent's G              |                                |                       |              |                                      |                                |            |            |            |
| 🔍 VI-SPDAT v2.0                                     |                                                    |                      |                                |                       |              |                                      |                                |            |            |            |
| Start Date *                                        |                                                    | PRE-SURVEY           | A. HISTO<br>HOUSING<br>HOMELES | RY OF<br>AND<br>SNESS | B. RISKS     | C. S<br>DAII                         | OCIALIZATION &<br>_Y FUNCTIONS | D. WELLNES | 5 GRA      | ND TOTAL   |
| Add                                                 |                                                    |                      |                                |                       |              |                                      |                                |            |            |            |
|                                                     |                                                    |                      |                                |                       |              |                                      |                                |            |            |            |
| VI I SFDAT V2.0                                     |                                                    | A. HIS<br>RVEY HOUSI | TORY OF<br>NG AND              | B. RISKS              | C<br>&<br>FI | . SOCIALIZATION<br>DAILY<br>JNCTIONS | D. WELLNESS                    | E. FAMIL   | Y UNIT GI  | RAND TOTAL |
| Start Date *                                        | PRE-SU                                             | HOME                 | ESSNESS                        |                       |              |                                      |                                |            |            |            |
| Start Date*                                         | PRE-SU                                             | HOMEI                | ESSNESS                        |                       |              |                                      |                                |            |            |            |

- Households: create a new household or update an existing household
- **Release of Information**: add an ROI for client or for the entire household
- Case Manager: assign yourself or another person as the case manager. Adding a case manager
- **Entry/Exits**: add a project entry or project exit for a client or for the household. Access a project entry to add an Interim, Update or Annual Assessment
- Services: add a service transaction for a client or for a household
- **Restricted ROI**: enter client restrictions here, then contact CTA and give detail of the restrictions, before entering in any information into the system
- VI-SPDAT v2.0: updated VI-SPDAT Assessment tool
- VI- F SPDAT v2.0: Family Assessment tool

\*NOTE- The boxes you can see and their order varies on agency preference, if you want to modify them please have your agency admin submit a case

### Creating the Household

Selected Clients

Name

267376 Client, New

ID

Social Security

123-45-6789

Number

Date of Birth

06/06/1967

Alias

**Client single?** Skip this page. Go to page 11: Release of Information.

**Client in a Household?** Best practice is to add each family member into HMIS by following the steps outlined on pages 9 & 10.

Write down the HMIS # for each family member added. Go the Head of Household's Summary page.

| Households       ID Type     Head of<br>Household     Relationship       Search Existing Households     Start New Household     New page appear | Click <b>Start New Household</b> (blue arrow)<br>rs. At the top of the page <b>is Household Type</b> .                  |
|----------------------------------------------------------------------------------------------------|----------------------------------------------------------------------------------------------------|
| Add New Household<br>Household Type                                                                                                    | Select best match (black arrow).<br>Then scroll down to bottom of page to <b>Client Number</b><br>section.              |
| Household Type *       Two Parent Family         Client Number         Enter or Scan a Client ID to add that Client to this Household.          | Add the HMIS number of the client to add to<br>the Household. In this example HMIS #<br>267449 was entered (red arrow). |

Gender Banned Household Count

0 🔍

Male

Click **Submit**. Client will appear in **Selected Clients** (green arrow)

**Need to add more members?** Enter HMIS # in Client ID #, then click Submit (red arrow)

Finished adding members? Click Continue.

# Creating the Household

| (        | (55790) Two Parent Fai                                                     | mily                   |                                     |                                                                 |                                | Save                            | Save     | e & Exit                               | Exit              |
|----------|----------------------------------------------------------------------------|------------------------|-------------------------------------|-----------------------------------------------------------------|--------------------------------|---------------------------------|----------|----------------------------------------|-------------------|
| н        | Household Type *                                                           | Two Par                | rent Family                         |                                                                 |                                |                                 |          |                                        |                   |
| D        | come US\$0.00 monthly (US\$0.00 annual)                                    |                        |                                     |                                                                 |                                |                                 |          |                                        |                   |
| -        | lient Count                                                                | 3                      |                                     |                                                                 |                                |                                 |          |                                        |                   |
| I        | Household Members                                                          |                        | 1                                   |                                                                 |                                |                                 |          |                                        |                   |
| Na       | Household Members                                                          | Age                    | Head of<br>Househo                  | Relationship to Head<br>Id of Household                         | Joined H                       | ousehold '                      | 1        | Previous<br>Associations               | Househol<br>Count |
| Na       | Household Members ame 267376) Client, New                                  | <b>Age</b><br>47       | Head of<br>Househo<br>Yes 👻         | Relationship to Head<br>Id of Household<br>Self •               | Joined H                       | lousehold '                     | <u>8</u> | Previous<br>Associations               | Househol<br>Count |
| Na<br>(2 | Household Members<br>ame<br>267376) Client, New<br>267450) Client, Nouveau | <b>Age</b><br>47<br>15 | Head of<br>Househo<br>Yes •<br>No • | Relationship to Head<br>d of Household<br>Self<br>Step-daughter | Joined H<br>10 / 07<br>10 / 07 | lousehold *<br>/ 2014<br>/ 2014 | 27) Z.   | Previous<br>Associations<br>0 Q<br>0 Q | Househol<br>Count |

Once relationships have been correctly defined: click Save & Exit

| view Household Data                     |                                        | 2                      |
|-----------------------------------------|----------------------------------------|------------------------|
| It is strongly recommended to re        | view the fields fo<br>f Household, and | r Head of<br>Household |
| Type for all Clients to ensure the      | e information is o                     | orrect.                |
| Would you like to review this data now? | e information is o                     | orrect.                |

Pop-up window appears. Click No.

How to add client data will be covered later in this manual.

Clicking No returns takes you to the Summary page of the Head of Household. Household information appears in the **Households** box.

|   | ID    | Туре              | Head of<br>Household | Relationship |
|---|-------|-------------------|----------------------|--------------|
| 1 | 55790 | Two Parent Family |                      |              |
|   |       | *Client, New      | Yes                  | Self         |
|   |       | Client, Nouveau   | No                   | Step-daughte |
|   |       | Client, Nuevo     | No                   | Wife         |

Clicking Continue takes you to the **Household Information** page

Members appear in the **Household Members** section (blue arrow).

Select Head of Household. Then select the relationship to head of household for each family member.

In this example:

26736 is the Head of Household 267450 is the Step-daughter 267449 is the Wife

### **Open HMIS Release of Information**

Please enter a client's ROI into HMIS in accordance with the separate "Adding an ROI" workflow document, available on the <u>HMIS portal</u>.

# Case Managers

Assigning yourself (or other person in your agency) as the case manager activates the Counts Reports function.

A client may have several case managers at multiple agencies. Knowing who a client's case managers are allows for collaboration in providing services to the client.

| Case M              | lanagers                                                                                     |                           |                                                                                             |
|---------------------|----------------------------------------------------------------------------------------------|---------------------------|---------------------------------------------------------------------------------------------|
| Name                | Provider                                                                                     | Phone Number              | Click Add Case Manager (blue arrow)                                                         |
| Add Case<br>Manager |                                                                                              | No matches.               | . Case Manager page appears.                                                                |
| se Nanager          |                                                                                              |                           |                                                                                             |
| Case Manag          | ger - (267376) Client, New                                                                   |                           |                                                                                             |
| ▼ Household         | Members                                                                                      | Clie                      | ent in a household?                                                                         |
| To include H        | lousehold members for this Case Manager, click<br>e. Only members from the SAME Household ma | the box beside each Click | ck to include all household members (black arrow).                                          |
| 🗹 (55790) Two       | Parent Family                                                                                |                           |                                                                                             |
| (267376) Cli        | ient, New                                                                                    | Click                     | ck Me (green arrow) to add yourself as the case manager, <u>OR</u>                          |
| V (267450) Cli      | ient, Nouveau                                                                                | click                     | ck <b>ServicePoint User</b> (purple arrow) to select someone else from                      |
| (267449) Cli        | ient, Nuevo                                                                                  | your                      | ur agency to be the case manager.                                                           |
| Туре                | ServicePoint User     Me     Other                                                           |                           |                                                                                             |
| Select User*        | Community Technology<br>Alliance (CTA) (1) Search My                                         | Provider Clear If cli     | click <b>ServicePoint User</b> : select the case manager from the drop wn list (red arrow). |
|                     | -Select-                                                                                     |                           |                                                                                             |
| Name*               |                                                                                              | Nam                       | me: the case manager's name annears once a case manager is                                  |
| Title               |                                                                                              | solo                      | arted                                                                                       |
| Phone Number        |                                                                                              | Selec                     |                                                                                             |
| Email Address       |                                                                                              | T;+1,                     | tle / Phone Number / Email Address, this information will appear i                          |
| Provider*           | Community Technology<br>Alliance (CTA) (1) Search My                                         | y Provider Clear this     | is information was added to their HMIS license.                                             |
| Start Date *        | 10 / 08 / 2014 🕂 🖏 💙 🧸                                                                       |                           |                                                                                             |
| End Date            | / / 🔊 💐                                                                                      | Click                     | ck Add Case Manager.                                                                        |
|                     | Add Case N                                                                                   | Managar Cancel            |                                                                                             |

# Entry/Exits

Click Add Entry/Exit (blue arrow) The Entry Data page appears

| Entry/Exits              |                                                        |                                      |                                   |           |
|--------------------------|--------------------------------------------------------|--------------------------------------|-----------------------------------|-----------|
| Program                  | Туре                                                   |                                      | Entry Date                        | Exit Date |
| Add Entry / Exit         |                                                        | No matche                            | :5.                               |           |
|                          |                                                        |                                      |                                   |           |
|                          |                                                        |                                      |                                   |           |
| Droject Start Data - (2) |                                                        |                                      |                                   |           |
|                          | J) Lee, Tom                                            |                                      |                                   |           |
| Household Members        |                                                        |                                      |                                   |           |
| 10 To include House      | hold members for this Entry<br>members from the SAME H | / Exit, click the<br>ousehold may be | box beside each name<br>selected. | e. Only   |
| 🔋 (5) Male Single Paren  | t                                                      |                                      |                                   |           |
|                          |                                                        |                                      |                                   |           |
|                          | 20) I T                                                |                                      |                                   |           |
| Project Start Data - (.  | zu) Lee, Tom                                           | - Deuteers (07)                      |                                   |           |
| Type *                   | HUD                                                    | a Barbara (27)                       |                                   |           |
| Project Start Date *     | 02 / 01 / 2018 🥂                                       | 2 2 12 🔻 : 19                        | ▼:18 ▼ PM ▼                       |           |
|                          |                                                        |                                      |                                   |           |
|                          |                                                        |                                      |                                   |           |
|                          |                                                        |                                      |                                   |           |
|                          |                                                        |                                      | Save & Continue                   | Cancel    |

**Client in a household**? Click the box to add all household members to the project entry (black arrow).

**Provider**: defaults to the provider you are in.

Have access rights to enter data in other providers?

Need to change the Provider? Select the correct Provider from the drop down menu (green arrow)

**Type:** select **HUD** (red arrow), unless you have been instructed to select something else (example: SSVF clients must select VA; PATH clients must select PATH)

**Entry Date**: defaults to today's date. Change date if need to change to an earlier date.

The **Entry Exit Data** page appears (see next page for details)

Click Save & Continue

#### Entry/Exit Data: Intake

| HUD CoC & ESG Entry SO E<br>(2017) SB                                   | S SH WID CoC & ESG Exit (2017) SB SB                                                                                                    | pdate (2017) Child Intake 2017 SB  |
|-------------------------------------------------------------------------|----------------------------------------------------------------------------------------------------|------------------------------------|
| (,                                                                      | (                                                                                                    |                                    |
| Domestic Violence Questio                                               | ns                                                                                                    |                                    |
|                                                                         |                                                                                                    |                                    |
|                                                                         |                                                                                                    |                                    |
|                                                                         |                                                                                                    |                                    |
| Household Member                                                        | HUD CoC & ESG Entry SO ES SH (2017) SB                                                                                                    | Entry Date: 06/22/2018 10:04:25 AM |
| Household Member                                                        | HUD CoC & ESG Entry SO ES SH (2017) SB                                                                                                    | Entry Date: 06/22/2018 10:04:25 AM |
| Household Member                                                        | HUD CoC & ESG Entry SO ES SH (2017) SB Client Location* CA-603  G                                                                                                    | Entry Date: 06/22/2018 10:04:25 AM |
| Household Member<br>(14133) test2, test<br>Age: 27<br>Veteran: No (HUD) | HUD CoC & ESG Entry SO ES SH (2017) SB<br>Client Location * CA-603  G<br>Relationship to Head * Self (head of household)                                               | Entry Date: 06/22/2018 10:04:25 AM |
| Household Member<br>(14133) test2, test<br>Age: 27<br>Veteran: No (HUD) | HUD CoC & ESG Entry SO ES SH (2017) SB<br>Client Location * CA-603 	G<br>Relationship to Head * Self (head of household)<br>of Household                               | Entry Date: 06/22/2018 10:04:25 /  |
| Household Member<br>(14133) test2, test<br>Age: 27<br>Veteran: No (HUD) | HUD CoC & ESG Entry SO ES SH (2017) SB<br>Client Location * CA-603 • G<br>Relationship to Head * Self (head of household)<br>of Household 01 / [01 / [1991 ] 3 3 3 4 G | Entry Date: 06/22/2018 10:04:25 AN |

After clicking **Save**, the page refreshes.

**New Client** (black arrow) has a green checkmark. This means you have verified their demographics as accurate.

**New Client** is highlighted in blue. This means you are in New Client's file.

Next Step: Enter Intake data.

**Client an adult?** Click on **HUD CoC & ESG Entry** depending on your program (red arrow)

Client a child? Click on Child Intake 2017 SB (blue arrow)

#### Section 1: Client Location and Relationship to Head of Household

| Household Members                                     | HUD CoC & ESG Entry A                  | ll Other Projects (2017) SB            | Entry D | ate: 05/09/2017 0 | 1:41:07 PM 虦 |                                          |
|-------------------------------------------------------|----------------------------------------|----------------------------------------|---------|-------------------|--------------|------------------------------------------|
| (267376) Client, New<br>Age: 47<br>Veteran: Yes (HUD) | Client Location *                      | CA-603 V G                             |         |                   |              | <b>Client Location</b>                   |
| (267450) Client, Nouveau<br>Age: 15                   | Relationship to Head *<br>of Household | Self (head of household)               |         |                   | ▼ G          | Select <u>603</u>                        |
| (267449) Client, Nuevo                                | Date of Birth *                        | 04 / 05 / 1980 🧖 🏹 🦉 G                 |         |                   |              | (green arrow)                            |
| Age: 45<br>Veteran: No (HUD)                          | Date of Birth Type *                   | Full DOB Reported (HUD)                | ▼ G     |                   |              | Relationship to                          |
|                                                       | Primary Race *                         | American Indian or Alaska Native (HUD) | ▼ G     |                   |              | Head of Household:<br>Since New Clientis |
|                                                       | Secondary Race                         | American Indian or Alaska Native (HUD) | ▼G      |                   |              | the head of                              |
|                                                       | Ethnicity *                            | Non-Hispanic/Non-Latino (HUD) 🔻 G      |         |                   |              | household, select                        |
|                                                       | Gender *                               | Male                                   |         | ▼ G               |              | Self(red arrow)                          |
|                                                       | Residence Prior to *<br>Proiect Entry  | Place not meant for habitation (HUD)   |         |                   | ▼G           |                                          |

#### **Remaining data fields:**

There should be data in most of these fields since you entered this data on the **Client Search** page. Add or update data as needed.

Scroll down to next section (see next page for details).

#### Section 2: Residence Prior to Entry & Housing Status

| wamples how the following questions could a                                                                                                    | hange                                |
|----------------------------------------------------------------------------------------------------|--------------------------------------|
| axamples now the following questions could c                                                                                                    | mange.                               |
| Residence Prior to Project Entry *                                                                                                    | Place not meant for habitation (HUD) |
| Length of Stay in Previous Place*                                                                                                    | -Select-                             |
| Approximate date homelessness started:*                                                                                                    | // 🧖 🏹 🦉 G                           |
| Regardless of where they stayed last night - Number of *<br>times the client has been on the streets, in ES, or SH in the<br>past three years including today | -Select- • G                         |
| Total number of months homeless on the street, in ES or * SH in the past three years                                                                          | -Select-                             |
|                                                                                                    |                                      |
| Residence Prior to Project Entry *                                                                                                    | Hospital or other residential non    |
| Length of Stay in Previous Place*                                                                                                    | -Select-                             |
| Did you stay less than 90 days?*                                                                                                    | G                                    |
|                                                                                                    |                                      |
| Residence Prior to Project Entry *                                                                                                    | Owned by client, no ongoing housi    |
| Length of Stay in Previous Place*                                                                                                    | Two to six nights                    |
| Did you stay less than 7 nights?*                                                                                                    | Yes G                                |
| On the night before did you stay on the streets, ES or SH?                                                                                                    | ·★ -Select- ▼ G                      |

Select best match for all **bold** data fields

#### iving Situation:

Depending on what kind of project client is entering into, clients may have different questions. (Emergency Shelter and Street Outreach have different questions form all other programs)

Questions are conditional, so depending how the question is answered the next questions will change.

Housing Move-in Date

/ / 🥂 🧖 🖓 G

Housing Move-in Date: Enter the date when the client

has moved in to housing (used for permanent housing projects)

HUD Verification: Monthly Income - Cash Benefits for 07/23/2015

#### Section 3: Income

income source? value for all

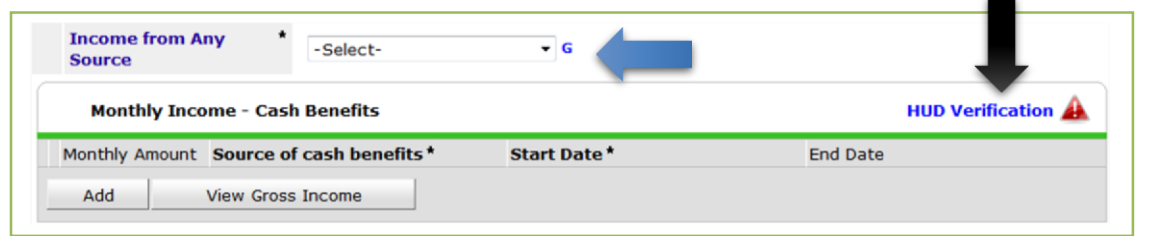

Income from Any Source (blue arrow)

Regardless if client does or does not have Monthly Income Cash Benefits: click HUD Verification(black arrow)

Per Source of cash benefits, the current records for Monthly Income - Cash Benefits as of 07/23/2015 are displayed below. Any previous records for Monthly Income - Cash Benefits not overlapping as of this date are not displayed. In the event that multiple records exist per Source of cash benefits as of 07/23/2015, records containing "Yes" values will be displayed and take precedence for reporting purposes.

|                                                     | Cu  | Currently receiving income so |                       |           |  |  |
|-----------------------------------------------------|-----|-------------------------------|-----------------------|-----------|--|--|
| Source of cash benefits                             | Yes | No                            | Data Not<br>Collected | Incomplet |  |  |
| Earned Income (HUD)                                 | ۲   | ۲                             | ۲                     | 0         |  |  |
| Alimony or Other Spousal Support (HUD)              | ۲   | ۲                             | 0                     | 0         |  |  |
| Child Support (HUD)                                 | ۲   | ۲                             | •                     | 0         |  |  |
| General Assistance (HUD)                            | •   | ۲                             | 0                     | 0         |  |  |
| Pension or retirement income from another job (HUD) | ۲   | ۲                             | ۲                     | 0         |  |  |
| Private Disability Insurance (HUD)                  | •   | ۲                             | 0                     | 0         |  |  |
| Retirement Income From Social Security (HUD)        | ۲   | ۲                             |                       | 0         |  |  |
| SSDI (HUD)                                          | ۲   | ۲                             | 0                     | 0         |  |  |
| SSI (HUD)                                           | ۲   | ۲                             | 0                     | 0         |  |  |
| TANF (HUD)                                          | •   | ۲                             | 0                     | 0         |  |  |
| Unemployment Insurance (HUD)                        | ۲   | ۲                             | 0                     | 0         |  |  |
| /A Service Connected Disability Compensation (HUD)  | •   | ۲                             | •                     | 0         |  |  |
| VA Non-Service Connected Disability Pension (HUD)   | ۲   | ۲                             | •                     | 0         |  |  |
| Worker's Compensation (HUD)                         | ۲   | ۲                             | 0                     | 0         |  |  |
| Other (HUD)                                         |     | ۲                             |                       | 0         |  |  |

Because the majority of the clients will not be receiving all incomes, it's easy to press "NO" (list will populate with "No"s)

Select Yes for each Income Source client is currently receiving

A pop-up window appears when **Yes** is selected:

Monthly Amount: enter amount

Receiving Income Source: enter Yes

**Start Date**: enter date client began earning income; if this is not known, use client's entry date

#### End Date: leave blank

#### Click Save & Exit

Repeat above if Yes selected for other Income Source

Click Save & Exit when done

HUD Verification changes to

HUD Verification 😽

What is HUD Verification? Triangle is red: one or more data fields missing data Icon is green: no missing data

# HUD Verification Process-Monthly Income

If the client already has income data entered into HMIS, verify the income is correct by answering **Income from Any Source** question and by clicking on:

After clicking on '**HUD Verification**', click the pencil icon (red arrow) if changes need to be made to any source of income. If there has been a change to a source of earned income (regardless if it was an increase or decrease) enter an end date one day prior to the start date of the client's current income. *For example, if the client was previously earning* \$150 per month and then started *earning* \$200 per month on 6/8/18, enter an end date of 6/7/2018 for the \$150 per month recordset (blue arrow).

| Click save. | HUD Verification: I               | Edit Recordset - (3) te  | st, george                 | ×     |                   |                              |
|-------------|-----------------------------------|--------------------------|----------------------------|-------|-------------------|------------------------------|
| [           | Per Source of<br>records for Mont | Monthly Income           |                            | 🦓 ile | ow. An<br>ple rec | y previous<br>ords exist per |
|             | Source of Incom                   | Monthly Amount           | 150 G                      | :e    | dence             | for reporting                |
|             |                                   | Source of Income         | Earned Income (HUD)        | 21    | urce?             |                              |
|             | Source of Inco                    | If Other, Please Specify |                            | 1     | Not<br>ted        | Incomplete                   |
|             | 🥖 Alimony or Other                |                          |                            | D     |                   | 0                            |
|             | 🥖 Child Support (H                |                          | G                          | 2     |                   | 0                            |
|             | 🥖 Earned Income (                 |                          |                            | D     |                   | 0                            |
|             | 🥖 General Assistan                |                          |                            | Þ     |                   | 0                            |
|             | 🥖 Other (HUD)                     | Receiving Income         | Yes V G                    | Þ     |                   | 0                            |
|             | 🥖 Pension or retire               | Source?                  |                            | 2     |                   | 0                            |
|             | 🥖 Private Disability              | Start Date *             | 02 / 07 / 2018 20 🗸 G      | Þ     |                   | 0                            |
|             | 🧪 Retirement Incor                | End Date                 | 06  / 07  / 2018 🥂 🏹 🏹 🥵 G | Þ     |                   | 0                            |
|             | SSDI (HUD)                        | Print Recordset          | Save Cancel                | 2     |                   | 0                            |

If the date of the change to the client's earned income is not known, use the date on which the interim (e.g. annual assessment) or exit assessment is being completed as the start date for the client's current income.

#### HUD Verification Process-Monthly Income-Continued

After clicking save, you will notice that the marking will change from **Yes/No** to **Incomplete** (red arrow) and the **HUD Verification** icon will change from green check mark to a red triangle (red arrow).

| HUE | ) Verification: Monthly Income for                                                                                                  | r 06/08/2018                                                                                  |                                                                |                                                      |                                                          |                                                   |                    |   |
|-----|----------------------------------------------------------------------------------------------------|-----------------------------------------------------------------------------------------------|----------------------------------------------------------------|------------------------------------------------------|----------------------------------------------------------|---------------------------------------------------|--------------------|---|
| 0   | Per Source of Income, the current record<br>records for Monthly Income not overlapping<br>Source of Income as of 06/08/2018, record | ds for Monthly Inco<br>g as of this date ar<br>ds containing "Yes"<br>purpo                   | ome as of 06/03<br>e not displayed<br>' values will be<br>ses. | 8/2018 are disp<br>. In the event t<br>displayed and | olayed below. An<br>that multiple rea<br>take precedence | ny previous<br>cords exist per<br>e for reporting |                    |   |
|     | Select the Receiving Income<br>Source? value for all incomplete<br>Source of Income records                                         | <ul> <li>○ <u>No</u></li> <li>○ <u>Data Not Colle</u></li> <li>● <u>Incomplete</u></li> </ul> | <u>ected</u>                                                   |                                                      |                                                          |                                                   |                    |   |
|     |                                                                                                    |                                                                                               |                                                                | Receiving In                                         | come Source?                                             | •                                                 |                    |   |
|     | Source of Income                                                                                                    |                                                                                               | Yes                                                            | No                                                   | Data Not<br>Collected                                    | Incomplete                                        | I I                |   |
| /   | Alimony or Other Spousal Support (HUD)                                                                                              |                                                                                               |                                                                | ۲                                                    |                                                          | 0                                                 | HUD Verification 🛕 | 4 |
| /   | Child Support (HUD)                                                                                                    |                                                                                               |                                                                | ۲                                                    | 0                                                        | 0                                                 | End Date           |   |
|     | Earned Income (HUD)                                                                                                    |                                                                                               | 0                                                              | 0                                                    | 0                                                        | •                                                 |                    |   |
| 1   | General Assistance (HUD)                                                                                                    |                                                                                               |                                                                | ۲                                                    |                                                          | 0                                                 |                    |   |

Change the *Receiving Income Source* (blue arrow) response to **Yes** if the client is currently receiving income or **No** if the client is no longer receiving income. The *Add Recordset* pop up window will appear if you select **Yes**. Here, you will enter the client's new income change in the *Monthly Amount* (black arrow), verify or edit the start date, then click **Save & Exit**.

| Monthly Income              |                        |
|-----------------------------|------------------------|
| Monthly Amount              | 200 G                  |
| Source of Income            | Earned Income (HUD)    |
| In other, Please Specify    | G                      |
| Receiving Income<br>Source? | Yes                    |
| Start Date *                | 06 / 08 / 2018 🧖 💙 🤯 G |
| End Date                    | / / 🥂 🧖 🧿 🦉 G          |

The HUD Verification will change to indicating that there is no missing data.

If the date of the change to the client's earned income is not known, use the date on which the interim (e.g. annual assessment) or exit assessment is being completed as the start date for the client's current income.

#### Section 4: Non-Cash Benefits

| any source                                                                                                    | Yes (HUD)                                                                         | → G                                                        |                                         |                                                                                                    |                                                                                                    |                                                |
|----------------------------------------------------------------------------------------------------|-----------------------------------------------------------------------------------|------------------------------------------------------------|-----------------------------------------|----------------------------------------------------------------------------------------------------|----------------------------------------------------------------------------------------------------|------------------------------------------------|
| Non-Cash Benefits                                                                                                    |                                                                                   |                                                            |                                         |                                                                                                    |                                                                                                    | HUD Veri                                       |
| Non-cash benefit source                                                                                                    | Start Da                                                                          | ite *                                                      |                                         | En                                                                                                    | d Date                                                                                                    |                                                |
| Add                                                                                                    |                                                                                   |                                                            |                                         |                                                                                                    |                                                                                                    |                                                |
| previous records for Non-Cash<br>records exist per Non-cash benef<br>Select the Currently receivin                                                                                                    | Benefits not overlapping as<br>fit source as of 10/05/2012,<br>precedence for rep | of this date an<br>records conta<br>porting purpose        | e not displaye<br>ining "Yes" va<br>es. | d. In the event t<br>lues will be displa                                                                                                    | hat multiple<br>ayed and take                                                                                          | rec<br>ass<br>ass                              |
| Non-cash benefit source rec                                                                                                    | olete Data Not Colle<br>cords Incomplete                                          | ected                                                      |                                         |                                                                                                    |                                                                                                    | Rap<br>(gr                                     |
| Non-cash benefit source rec                                                                                                    | olete O Data Not Colle<br>ords Incomplete                                         | ected                                                      | Currently re                            | ceiving benefit                                                                                                    | ?                                                                                                    | Raı<br>(gr                                     |
| Non-cash benefit source                                                                                                    | olete Data Not Colle<br>cords Incomplete                                          | Yes                                                        | Currently re<br>No                      | ceiving benefit<br>Data Not<br>Collected                                                                                                    | ?<br>Incomplete                                                                                                    | Raı<br>(gr                                     |
| Non-cash benefit source                                                                                                    | gram for WIC (HUD)                                                                | Yes                                                        | Currently re<br>No                      | ceiving benefit<br>Data Not<br>Collected                                                                                                    | ?<br>Incomplete<br>*                                                                                                   | Rap<br>(gr<br>If <b>Y</b>                      |
| Non-cash benefit source rec<br>Non-cash benefit source<br>Special Supplemental Nutrition Prog<br>Supplemental Nutrition Assistance F<br>(HUD)                                                                                                    | gram for WIC (HUD) Program (Food Stamps)                                          | Yes<br>0                                                   | Currently re<br>No                      | ceiving benefit<br>Data Not<br>Collected                                                                                                    | ?<br>Incomplete<br>©                                                                                                   | Rap<br>(gr<br>If <b>Y</b><br>Edi               |
| Non-cash benefit source rec<br>Non-cash benefit source rec<br>Special Supplemental Nutrition Prog<br>Supplemental Nutrition Assistance F<br>HUD)                                                                                                    | gram for WIC (HUD) Program (Food Stamps)                                          | Yes                                                        | Currently re<br>No                      | ceiving benefit<br>Data Not<br>Collected                                                                                                    | ?<br>Incomplete<br>©<br>©                                                                                              | Rap<br>(gr<br>If <b>Y</b><br>Edi<br>dat        |
| Non-cash benefit source<br>Special Supplemental Nutrition Prog<br>Supplemental Nutrition Assistance F<br>(HUD)<br>TANF Child Care Services (HUD)                                                                                                    | gram for WIC (HUD)<br>Program (Food Stamps)                                       | Yes                                                        | Currently re No                         | ceiving benefit<br>Data Not<br>Collected                                                                                                    | Incomplete           @           @           @           @           @           @           @           @           @ | Rap<br>(gr<br>If Y<br>Edi<br>dat<br>use        |
| Non-cash benefit source<br>Special Supplemental Nutrition Prog<br>Supplemental Nutrition Assistance F<br>(HUD)<br>TANF Child Care Services (HUD)<br>TANF Transportation Services (HUD)<br>Dther TANF-Funded Services (HUD)                                                  | gram for WIC (HUD) Program (Food Stamps) )                                        | Yes                                                        | Currently re                            | ceiving benefit<br>Data Not<br>Collected                                                                                                    | Incomplete                •             •                                                                              | Rap<br>(gr<br>If Y<br>Edi<br>dat<br>use<br>Say |
| Non-cash benefit source<br>Non-cash benefit source<br>Special Supplemental Nutrition Prog<br>Supplemental Nutrition Assistance F<br>(HUD)<br>TANF Child Care Services (HUD)<br>TANF Transportation Services (HUD)<br>Other TANF-Funded Services (HUD)<br>Other Source (HUD) | gram for WIC (HUD)<br>Program (Food Stamps)                                       | Ves<br>0<br>0<br>0<br>0<br>0<br>0<br>0<br>0<br>0<br>0<br>0 | Currently re                            | ceiving benefit<br>Data Not<br>Collected<br>Olected<br>Ole | Incomplete                                                                                                    | Rap<br>(gr<br>If Y<br>Edi<br>dat<br>use<br>Sav |

*Please note that the collecting an amount* (red arrow) *is not* required for non-cash benefits.

Click Save & Exit.

The HUD Verification will change to 🗹 indicating that there is no missing data

Non-Cash benefit from any source (blue arrow)

Regardless if client does or does not have Non-Cash Benefits click HUD Verification (black arrow)

es for each Non-Cash benefit the client is currently g. Select **No** for all other benefits. *Enter rental* ce as "Other Source" and specify the type of rental ce (e.g. Tenant Based Rental Assistance, Section 8, Phousing, Shelter Plus Care) in the 'If Other' text box rrow). Click Save.

ick on the pencil icon to enter more detail and cord Set pop-up will appear. For Start Date, enter nt began receiving benefit; if this is not known, client's entry date. Leave End Date blank. Click

| Save. | Edit Recordset - (25) [       | Doe, John 🛛 🔀          |
|-------|-------------------------------|------------------------|
|       | Non-Cash Benefits             | s 🦨 🔒                  |
|       | Amount of Non-Cash<br>Benefit | G                      |
|       | Source of Non-Cash<br>Benefit | Other Source (HUD)     |
|       | If Other, Please Specify      | G                      |
|       | Receiving Benefit?            | Yes 🔻 G                |
|       | Start Date*                   | 06 / 01 / 2018 🧖 💙 🦧 G |
|       | End Date                      | / / 🧖 🕉 🦓 G            |
|       | Print Recordset               | Save Cancel            |

# HUD Verification Process- Non-Cash Benefits

Only items that are HUD approved choices will appear in the verification window. If the client already has non-cash benefits data entered into HIMS, Verify the data is correct by answering *Non-cash benefit from any source* question and clicking on the

**HUD Verification .** Then click on the appropriate **pencil icon** (red arrow) if changes need to be made. If there has been any change to a non-cash benefit, enter an end date of one day prior to the start date of the client's current non-cash benefit.

For example, if the client had not been receiving Food Stamps and began receiving \$175 in Food Stamps on 6/8/18, enter an end date of 6/7/18 for the No Food Stamps Recordset (blue arrow).

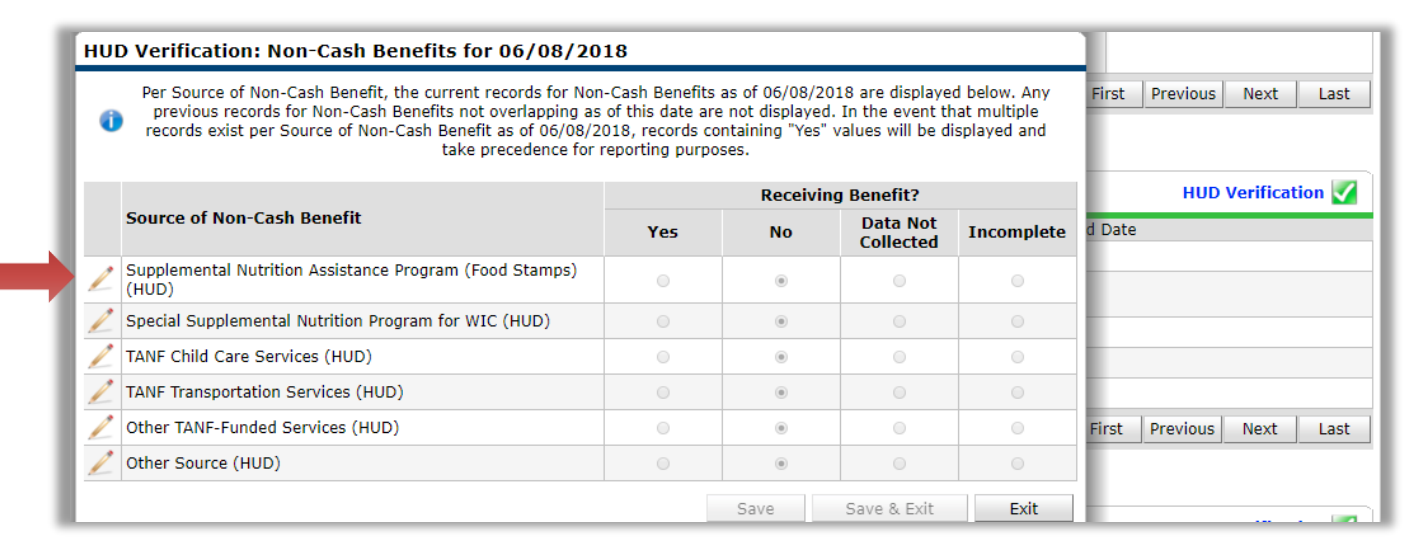

| Edit Recordset - (14133       | 3) test2, test 🛛 🕅                                                |
|-------------------------------|-------------------------------------------------------------------|
| Non-Cash Benefits             | Me                                                                |
| Amount of Non-Cash<br>Benefit | G                                                                 |
| Source of Non-Cash<br>Benefit | Supplemental Nutrition Assistance Program (Food Stamps) (HUD) 🔻 G |
| If Other, Please Specify      | G                                                                 |
| Receiving Benefit?            | No 🔻 G                                                            |
| Start Date *                  | 04 / 01 / 2017 🧖 🔿 🧟 G                                            |
| End Date                      | 06 / 07 / 2018 🔊 🛪 🥁 🤇                                            |
| Print Recordset               | Save Save and Add Another Cancel                                  |

If the date of the change to the client's benefits is not known, use the date on which the interim (e.g. annual assessment) or exit assessment is being completed as the start date for the client's current benefits.

# HUD Verification Process- Non-Cash Benefits- Continued

After clicking save, you will notice that the marking will change from *Yes, No, or Data Not Collected* to *Incomplete* (red) and the HUD Verification icon will change from green check mark to a red triangle (red).

|                                                                  |     | Receiving |                       |            |                    |
|------------------------------------------------------------------|-----|-----------|-----------------------|------------|--------------------|
| Source of Non-Cash Benefit                                       | Yes | No        | Data Not<br>Collected | Incomplete | HUD Verification 🔬 |
| Supplemental Nutrition Assistance Program (Food Stamps)<br>(HUD) | 0   | 0         | •                     |            | -                  |
| 🖉 Special Supplemental Nutrition Program for WIC (HUD)           |     | ۲         |                       | 0          |                    |
| Z TANF Child Care Services (HUD)                                 | 0   | ۲         | 0                     | 0          | revious Next Last  |
| Z TANF Transportation Services (HUD)                             |     | ۲         | 0                     | 0          |                    |
| •                                                                |     |           |                       |            |                    |

Change the *Receiving Benefit* (blue arrow) selection to *Yes* or *No* depending on the change to the client's Non-Cash Benefits. For our example client, select *Yes*. Click Save then click on the Pencil icon to change the amount of the Non-Cash Benefit. The *Edit Recordset* window will appear. Here you will indicate the client currently receives \$175 in Food Stamps (black arrow) and enter the start date. Do not make changes to *Receiving Benefit*, this will automatically apply when you clicked **Yes** or **No** for the *Receiving Benefit* (blue arrow). Click **Save**.

| lit Recordset - (1413         | 3) test2, test                                                    |
|-------------------------------|-------------------------------------------------------------------|
| Non-Cash Benefit              | s 🎍                                                               |
| Amount of Non-Cash<br>Benefit | 175 G                                                             |
| Source of Non-Cash<br>Benefit | Supplemental Nutrition Assistance Program (Food Stamps) (HUD) 🔻 G |
| If Other, Please Specify      | G                                                                 |
| Receiving Benefit?            | Yes T G                                                           |
| Start Date *                  | 06 / 08 / 2018 🔊 🧟 G                                              |
| End Date                      | // 🧖 🧭 🦉 G                                                        |
| Print Recordset               | Save Save and Add Another Cancel                                  |

The HUD Verification will change to indicating that there is no missing data.

If the date of the change to the client's benefits is not known, use the date on which the interim (e.g. annual assessment) or exit assessment is being completed as the start date for the client's current benefits.

#### Section 5: Health Insurance

| Insurance                                                                                                    | -Select-                                                                                                    | - C                                                                                                    |                                                                                                    |                                                                                                    |                                                                                                    | -                                                    |
|----------------------------------------------------------------------------------------------------|----------------------------------------------------------------------------------------------------|----------------------------------------------------------------------------------------------------|----------------------------------------------------------------------------------------------------|----------------------------------------------------------------------------------------------------|----------------------------------------------------------------------------------------------------|------------------------------------------------------|
| Health Insurance                                                                                                    |                                                                                                    |                                                                                                    |                                                                                                    |                                                                                                    |                                                                                                    | HUD Verification                                     |
| Start Date *                                                                                                    | Health Insurance                                                                                                    | е Туре                                                                                                    | Covered?                                                                                           | 6                                                                                                    | End D                                                                                                    | Date                                                 |
| Add                                                                                                    |                                                                                                    |                                                                                                    |                                                                                                    |                                                                                                    |                                                                                                    |                                                      |
| HUD Verification: Health                                                                                                    | Insurance for 10/18/2                                                                                                    | 2011                                                                                                    |                                                                                                    |                                                                                                    | _                                                                                                    |                                                      |
| incomplete Health In                                                                                                    | value for all <u>No</u><br>nsurance Type                                                                                                    | and the second                                                                                                    |                                                                                                    |                                                                                                    |                                                                                                    | Colort Vor                                           |
| incomplete Health In<br>records                                                                                                    | value for all O <u>No</u><br>Isurance Type <u>Data Not</u><br>Incomplet                                                                                                    | Collected<br>e                                                                                                    | Со                                                                                                 | vered?                                                                                                    | _                                                                                                    | Select <b>Yes</b><br>receiving,                      |
| Health Insurance Type                                                                                                    | value for all ONO<br>Isurance Type O <u>Data Not</u>                                                                                                    | Collected<br>re<br>Yes                                                                                               | Co<br>No                                                                                           | vered?<br>Data Not<br>Collected                                                                                                    | Incomplete                                                                                                    | Select <b>Yes</b><br>receiving,<br>Once <b>Yes</b> ( |
| Health Insurance Type                                                                                                    | value for all O No<br>Isurance Type Data Not.                                                                                                    | Collected<br>E<br>Yes                                                                                                | Co<br>No                                                                                           | vered?<br>Data Not<br>Collected                                                                                                    | Incomplete                                                                                                    | Select <b>Yes</b><br>receiving,<br>Once <b>Yes</b> ( |
| Health Insurance Type MEDICAID MEDICARE                                                                                                    | value for all O No<br>Isurance Type Data Not.                                                                                                    | Collected<br>ie<br>Yes                                                                                               | Co<br>No                                                                                           | vered?<br>Data Not<br>Collected                                                                                                    | Incomplete<br>®                                                                                                    | Select <b>Yes</b><br>receiving,<br>Once <b>Yes</b> ( |
| Health Insurance Type MEDICAID MEDICARE State Children's Health Insur                                                                                                    | value for all  Surance Type  Data Not  The formula formula for | Collected<br>ie<br>Yes                                                                                               | Co<br>No<br>O                                                                                      | Vered?<br>Data Not<br>Collected                                                                                                    | Incomplete                                                                                                    | Select <b>Yes</b><br>receiving,<br>Once <b>Yes</b> ( |
| Health Insurance Type MEDICAID MEDICARE State Children's Health Insur Veteran's Administration (VA                                                                                                    | value for all<br>surance Type<br>Data Not.<br>Incomplet<br>rance Program<br>A) Medical Services                                                                                                    | Collected<br>E<br>Yes<br>0<br>0<br>0<br>0                                                                            | Co<br>No<br>0<br>0                                                                                 | Vered?<br>Data Not<br>Collected                                                                                                    | Incomplete                                                                                                    | Select <b>Yes</b><br>receiving,<br>Once <b>Yes</b> ( |
| Belefit the Govereur           incomplete Health In           records           Health Insurance Type           MEDICAID           MEDICARE           State Children's Health Insur           Veteran's Administration (V/A           Employer - Provided Health                                                                     | value for all<br>surance Type                                                                                                    | Collected<br>E<br>Yes<br>O<br>O<br>O<br>O<br>O<br>O<br>O<br>O<br>O<br>O<br>O<br>O<br>O<br>O<br>O<br>O<br>O<br>O<br>O | Co<br>No<br>O<br>O<br>O<br>O<br>O<br>O<br>O                                                        | Vered?<br>Data Not<br>Collected                                                                                                    | Incomplete<br>*<br>*<br>*<br>*<br>*<br>*<br>*<br>*<br>*<br>*<br>*<br>*<br>*                                                                                                    | Select <b>Yes</b><br>receiving,<br>Once <b>Yes</b> ( |
| Belefic the Governum           incomplete Health In           records           Health Insurance Type           MEDICAID           MEDICARE           State Children's Health Insur           Veteran's Administration (VZ           Employer - Provided Health I           Health Insurance obtained th                             | value for all<br>isurance Type  Data Not  Data Not  Trance Program A) Medical Services Insurance hrough COBRA                                                                                                    | Collected<br>g<br>Yes<br>0<br>0<br>0<br>0<br>0<br>0<br>0<br>0<br>0<br>0<br>0<br>0<br>0<br>0<br>0<br>0<br>0<br>0<br>0 | Co<br>No<br>0<br>0<br>0<br>0<br>0<br>0<br>0<br>0<br>0                                              | Vered?<br>Data Not<br>Collected<br>O<br>O<br>O<br>O<br>O<br>O<br>O<br>O<br>O<br>O<br>O<br>O<br>O<br>O<br>O<br>O<br>O<br>O<br>O                                                                                                    | Incomplete<br>®<br>®<br>®<br>®<br>®<br>®<br>®<br>®<br>®<br>®                                                                                                    | Select <b>Yes</b><br>receiving,<br>Once <b>Yes</b> ( |
| Health Insurance Type         MEDICAID         MEDICAID         State Children's Health Insurance Type         Veteran's Administration (VA         Employer - Provided Health Insurance obtained tl         Private Pay Health Insurance                                                                                            | value for all<br>isurance Type<br>Data Not.<br>Data Not.<br>Incomplet<br>rance Program<br>A) Medical Services<br>Insurance<br>hrough COBRA<br>e                                                                                                    | Collected<br>g<br>Yes<br>0<br>0<br>0<br>0<br>0<br>0<br>0<br>0<br>0<br>0<br>0<br>0<br>0                               | Co<br>No<br>0<br>0<br>0<br>0<br>0<br>0<br>0<br>0<br>0<br>0<br>0<br>0<br>0<br>0<br>0<br>0           | vered?<br>Data Not<br>Collected<br>0<br>0<br>0<br>0<br>0<br>0<br>0<br>0<br>0<br>0<br>0<br>0<br>0<br>0<br>0<br>0<br>0<br>0<br>0                                                                                                    | Incomplete           ®           ®           ®           ®           ®           ®           ®           ®           ®           ®           ®           ®           ®           ®           ® | Select <b>Yes</b><br>receiving,<br>Once <b>Yes</b>   |
| Health Insurance Type         MEDICAID         MEDICAID         MEDICARE         State Children's Health Insur<br>Veteran's Administration (V/<br>Employer - Provided Health I<br>Health Insurance obtained th<br>Private Pay Health Insurance<br>State Health Insurance for A                                                       | value for all<br>isurance Type<br>Data Not.<br>Data Not.<br>Incomplet<br>rance Program<br>A) Medical Services<br>Insurance<br>hrough COBRA<br>e<br>Medical Services                                                                                                    | Collected<br>g<br>Yes<br>0<br>0<br>0<br>0<br>0<br>0<br>0<br>0<br>0<br>0<br>0<br>0<br>0<br>0<br>0<br>0<br>0<br>0<br>0 | Co<br>No<br>0<br>0<br>0<br>0<br>0<br>0<br>0<br>0<br>0<br>0<br>0<br>0<br>0<br>0<br>0<br>0<br>0<br>0 | vered?<br>Data Not<br>Collected<br>0<br>0<br>0<br>0<br>0<br>0<br>0<br>0<br>0<br>0<br>0<br>0<br>0<br>0<br>0<br>0<br>0<br>0<br>0                                                                                                    | Incomplete<br>©<br>©<br>©<br>©<br>©<br>©<br>©<br>©<br>©<br>©<br>©<br>©<br>©                                                                                                    | Select <b>Yes</b><br>receiving,<br>Once <b>Yes</b> ( |
| Health Insurance Type      MEDICAID      MEDICAIE State Children's Health Insurance Type      MEDICARE State Children's Health Insura Veteran's Administration (V# Employer - Provided Health 1 Health Insurance obtained th Private Pay Health Insurance for A Indian Health Services Progr                                         | value for all<br>surance Type                                                                                                    | Collected<br>g<br>Yes<br>0<br>0<br>0<br>0<br>0<br>0<br>0<br>0<br>0<br>0<br>0<br>0<br>0<br>0<br>0<br>0<br>0<br>0<br>0 | Co<br>No<br>0<br>0<br>0<br>0<br>0<br>0<br>0<br>0<br>0<br>0<br>0<br>0<br>0<br>0<br>0<br>0<br>0<br>0 | vered?<br>Data Not<br>Collected<br>0<br>0<br>0<br>0<br>0<br>0<br>0<br>0<br>0<br>0<br>0<br>0<br>0<br>0<br>0<br>0<br>0<br>0<br>0                                                                                                    | Incomplete                                                                                                    | Select <b>Yes</b><br>receiving,<br>Once <b>Yes</b>   |
| Health Insurance Type         MEDICAID         MEDICAID         MEDICARE         State Children's Health Insurance Type         Veteran's Administration (V/         Employer - Provided Health I         Health Insurance obtained th         Private Pay Health Insurance for A         Indian Health Services Progr         Other | value for all<br>isurance Type<br>Data Not.<br>Data Not.<br>Data Not.<br>Incomplet<br>rance Program<br>A) Medical Services<br>Insurance<br>hrough COBRA<br>e<br>e<br>ram                                                                                                    | Collected<br>g<br>Yes<br>0<br>0<br>0<br>0<br>0<br>0<br>0<br>0<br>0<br>0<br>0<br>0<br>0<br>0<br>0<br>0<br>0<br>0<br>0 | Co<br>No<br>0<br>0<br>0<br>0<br>0<br>0<br>0<br>0<br>0<br>0<br>0<br>0<br>0<br>0<br>0<br>0<br>0<br>0 | vered?<br>Data Not<br>Collected<br>Collected | Incomplete                                                                                                    | Select <b>Yes</b><br>receiving,<br>Once <b>Yes</b>   |

If **Yes**, click on the pencil icon to enter more detail and **Edit Record Set** pop-up will appear. For Start Date, enter date client obtained insurance; if this is not known, use the client's entry date. You can enter to specify the 'If Other' option (red arrow) as well as entering HOPWA information if applicable. HOPWA question are only required for projects funded by HOPWA. Click **Save & Exit**.

The HUD Verification will change to Minimize indicating that there is no missing data

**Covered by Health Insurance (blue arrow)** 

Regardless if client does or does not have doesn't have Health Insurance:

Click HUD Verification (black arrow).

Select **Yes** for each Health Insurance Type client is currently receiving, otherwise select **No.** 

Once **Yes** or **No** has been selected for each type, click **Save**.

| Edit Recordset - (25) D                      | oe, John 🛛 📓                                                                                                    |
|----------------------------------------------|----------------------------------------------------------------------------------------------------|
| Health Insurance                             | ii a chuir a chuir a c |
| Start Date *                                 | 06 / 28 / 2017 🧖 💸 c                                                                                                    |
| Health Insurance Type                        | Other                                                                                                    |
| (If Yes to Other) Specify<br>Source          | G                                                                                                    |
| Covered?                                     | No 🔻 G                                                                                                    |
| (HOPWA) If Private Pay<br>Insurance, Specify | G                                                                                                    |
| (HOPWA) If No, Reason<br>not covered         | -Select- 🔻 G                                                                                                    |
| End Date                                     | // 🧖 🎝 🦓 G                                                                                                    |
| Print Recordset                              | Save Cancel                                                                                                    |

#### HUD Verification Process-Health Insurance

If the client already has health insurance data entered into HMIS, verify the data is correct by answering the *Covered by Health* 

Insurance question and by clicking **HUD Verification C**. After clicking *on* HUD Verification, click the pencil icon (red arrow) if changes need to be made to any types of health insurance. If there was a change to the client's health insurance, enter an end date one day prior to the start date of the client's current health insurance status.

For example, if the client previously had no health insurance but obtained MEDICARE as of 6/8/18, enter an end date of 6/7/18 for the pertinent recordset (blue arrow). Then click **Save**.

| HUD | Verification: Health In                                                                                                    | surance for 06/08/2 | 2018    |     |                       |                   |                            |                        |
|-----|----------------------------------------------------------------------------------------------------|---------------------|---------|-----|-----------------------|-------------------|----------------------------|------------------------|
| 0   | Per Health Insurance Type, the current records for Health Insurance as of 06/08/2018 are displayed below. Any previous records for Health Insurance not overlapping as of this date are not displayed. In the event that multiple records exist per Health Insurance Type as of 06/08/2018, records containing "Yes" values will be displayed and take precedence for reporting purposes. |                     |         |     |                       | -                 |                            |                        |
|     |                                                                                                    |                     |         | Co  | vered?                |                   |                            |                        |
|     | Health Insurance Type                                                                                                    |                     | Yes     | No  | Data Not<br>Collected | Incomplete        |                            |                        |
| /   | MEDICAID                                                                                                    |                     | 0       | ۲   | •                     | 0                 | revious Next Last          |                        |
| 1   | MEDICARE                                                                                                    |                     | 0       | ۲   | 0                     | 0                 |                            |                        |
| 1   | State Children's Health Insura                                                                                                    | ance Program        | 0       | ۲   | 0                     | 0                 |                            | -                      |
| dit | Recordset - (3) test,                                                                                                    | george              |         |     | ×                     | 0                 | HUD Verification           | -                      |
|     | Health Incurance                                                                                                    |                     |         |     | & <b>D</b>            | 0                 |                            | 1                      |
|     | Health Insulance                                                                                                    |                     |         |     | 8° 🖬                  | 0                 |                            |                        |
| 5   | Start Date *                                                                                                    | 05 / 01 / 2017 🤰    | 🕽 🔵 🥂 G |     |                       | 0                 |                            | 1                      |
| H   | Health Insurance Type                                                                                                    | MEDICARE            |         |     |                       |                   |                            |                        |
| (   | (If Yes to Other) Specify                                                                                                    |                     |         |     |                       | •                 |                            |                        |
|     | Source                                                                                                    |                     |         |     | G                     |                   |                            |                        |
|     |                                                                                                    |                     |         |     | Exit                  | Exit              | revious Next Last          | 4                      |
| (   | Covered?                                                                                                    | No <b>T</b>         | G       |     |                       |                   |                            |                        |
| (   | (HOPWA) If Private Pay                                                                                                    |                     |         |     |                       | <u>If the dat</u> | te of the change to        | <u>the client's</u>    |
| 1   | Insurance, Specify                                                                                                    |                     |         |     | G                     | <u>insuranc</u>   | <u>e is not known, us</u>  | <u>e the date on</u>   |
|     |                                                                                                    |                     |         |     |                       | which th          | <u>e interim (e.g. ann</u> | <u>ual assessment)</u> |
| (   | (HOPWA) If No. Reason                                                                                                    |                     |         |     |                       | or exit as        | ssessment is being         | completed as th        |
| r   | not covered                                                                                                    | -Select-            | • G     |     |                       | <u>start uat</u>  | e for the cheft's cu       |                        |
| E   | End Date                                                                                                    | 06 / 07 / 2018 🤰    | 🐧 🕄 🥂 G |     |                       |                   |                            |                        |
|     | Print Recordset                                                                                                    |                     | Save    | Can | cel                   |                   |                            |                        |

### HUD Verification Process-Health Insurance-Continued

After clicking save, you will notice that the marking will change from *Yes, No, or Data Not Collected* to *Incomplete* (red) and the HUD Verification icon will change from green check mark to a red triangle (red).

|   | Health Insurance Type                          | Yes | No | Data Not<br>Collected | Incomplete |                  |
|---|------------------------------------------------|-----|----|-----------------------|------------|------------------|
| / | MEDICAID                                       | 0   | ۲  | 0                     | 0          | HUD Verification |
|   | MEDICARE                                       | 0   | 0  | 0                     |            | nd Date          |
| / | State Children's Health Insurance Program      | 0   | ۲  | 0                     | 0          |                  |
| 1 | Veteran's Administration (VA) Medical Services | 0   | ۲  | 0                     | 0          | _                |
| 1 | Employer Dravided Health Incurance             |     |    |                       |            |                  |

Change the Covered? (blue) response to Yes or No depending on the change of the client's Health Insurance Type. Click Save.

| Edit Recordset - (14133                      | ) test2, test             | *          |
|----------------------------------------------|---------------------------|------------|
| Health Insurance                             |                           | <i>₿</i> € |
| Start Date *                                 | 06 / 08 / 2018 🛛 🖏 🞝 🐼 G  |            |
| Health Insurance Type                        | MEDICARE G                |            |
| (If Yes to Other) Specify<br>Source          |                           | G          |
| Covered?                                     | Yes G                     |            |
| (HOPWA) If Private Pay<br>Insurance, Specify |                           | G          |
| (HOPWA) If No, Reason<br>not covered         | -Select- G                |            |
| End Date                                     | // 🧖 🎝 🦓 G                |            |
| Print Recordset                              | Save Save and Add Another | Cancel     |

If **Yes**, click on the pencil icon to enter more detail on the Health Insurance Type and **Edit Record Set** pop-up will appear. Here, you can enter to specify source of 'Other' option (green arrow) as well as entering HOPWA related information if applicable.

For the example client, you will enter the client's new MEDICARE information (black arrow). Then click **Save & Exit**.

The HUD Verification will change to indicating that there is no missing data.

If the date of the change to the client's insurance is not known, use the date on which the interim (e.g. annual assessment) or exit assessment is being completed as the start date for the client's current insurance.

#### Section & Disability

| Does the client have<br>a disabling condition? | * -Select-               | G Caracteria |                  |
|------------------------------------------------|--------------------------|--------------|------------------|
| 🔍 Disabilities                                 |                          | -            | HUD Verification |
| Disability Type*                               | Disability determination | Start Date * | End Date         |

**Does the client have a disabling condition** (blue arrow):

Regardless if client has or does not have Disability Type clickHUD Verification (black arrow)

| Disabilities not overlapping as<br>as of 07/23/2015, records                          | of this date are<br>containing "Yes          | not displayed<br>values will b                                         | . In the event that<br>e displayed and t | it multiple rec<br>ake preceden | cords exist per I<br>ce for reporting | Disability Type<br>purposes. |
|---------------------------------------------------------------------------------------|----------------------------------------------|------------------------------------------------------------------------|------------------------------------------|---------------------------------|---------------------------------------|------------------------------|
| Select the Disability determinat<br>value for all incomplete Disabili<br>Type records | ion <u>Client</u><br>ty <u>Data</u><br>Incon | IUD)<br>: doesn't know<br>: refused (HUD<br>not collected (I<br>nplete | (HUD)<br>)<br>HUD)                       |                                 |                                       |                              |
|                                                                                       |                                              |                                                                        | Disability de                            | termination                     |                                       |                              |
| Disability Type                                                                       | Yes (HUD)                                    | No (HUD)                                                               | Client<br>doesn't<br>know (HUD)          | Client<br>refused<br>(HUD)      | Data not<br>collected<br>(HUD)        | Incomplet                    |
| Alcohol Abuse (HUD)                                                                   | 0                                            | 0                                                                      | 0                                        | 0                               | 0                                     | ۲                            |
| Both Alcohol and Drug Abuse<br>(HUD)                                                  | 0                                            | 0                                                                      | 0                                        | 0                               | ۲                                     | ۲                            |
| Chronic Health Condition (HUD)                                                        | 0                                            | 0                                                                      | 0                                        | 0                               | 0                                     | ۲                            |
| Developmental (HUD)                                                                   | 0                                            | 0                                                                      | 0                                        | 0                               | 0                                     | ۲                            |
| Drug Abuse (HUD)                                                                      | 0                                            | 0                                                                      | 0                                        | 0                               | 0                                     | ۲                            |
| HIV/AIDS (HUD)                                                                        | 0                                            | 0                                                                      | 0                                        | ۲                               | 0                                     | ۲                            |
|                                                                                       | 0                                            | 0                                                                      | 0                                        | 0                               | •                                     | ۲                            |
| Mental Health Problem (HUD)                                                           |                                              |                                                                        |                                          |                                 |                                       |                              |

Select <u>Yes, No, Client Doesn't Know</u> or <u>Client Refused</u> for each disability type client self-reports.

If select **Yes:** a pop-up window appears. Select best match for each question. For Start Date, enter date client's disability began; if this is not known, use the client's entry date. Click **Save**.

Once each Disability Type has been answered: click Save & Exit.

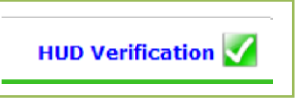

HUD Verification changes to

#### Finished entering Intake data?

- Client single? Click Save & Exit.
- Client in a Household? Click Save.

If a pop-up window appears: it will let you know if there are any data elements missing answers. Provide answers for those data elements, then click **Save**.

# HUD Verification Process- Disabilities

If the client already has disability data entered into HMIS, verify the income is correct by answering the *Does the client have a disabling* 

**HUD Verification W**. After clicking on HUD Verification, click on the pencil icon (red arrow) if condition question and clicking on changes need to be made to any type of disability data. If there has been a change regarding a client's disability, enter an end date one day prior to the start date of the client's current disability data.

For example, if the client previously did not have any disabilities and then Alcohol Abuse was indicated 6/8/18, enter an end date of 6/7/2018 for the Alcohol Abuse "No" recordset (blue arrow). Then click Save.

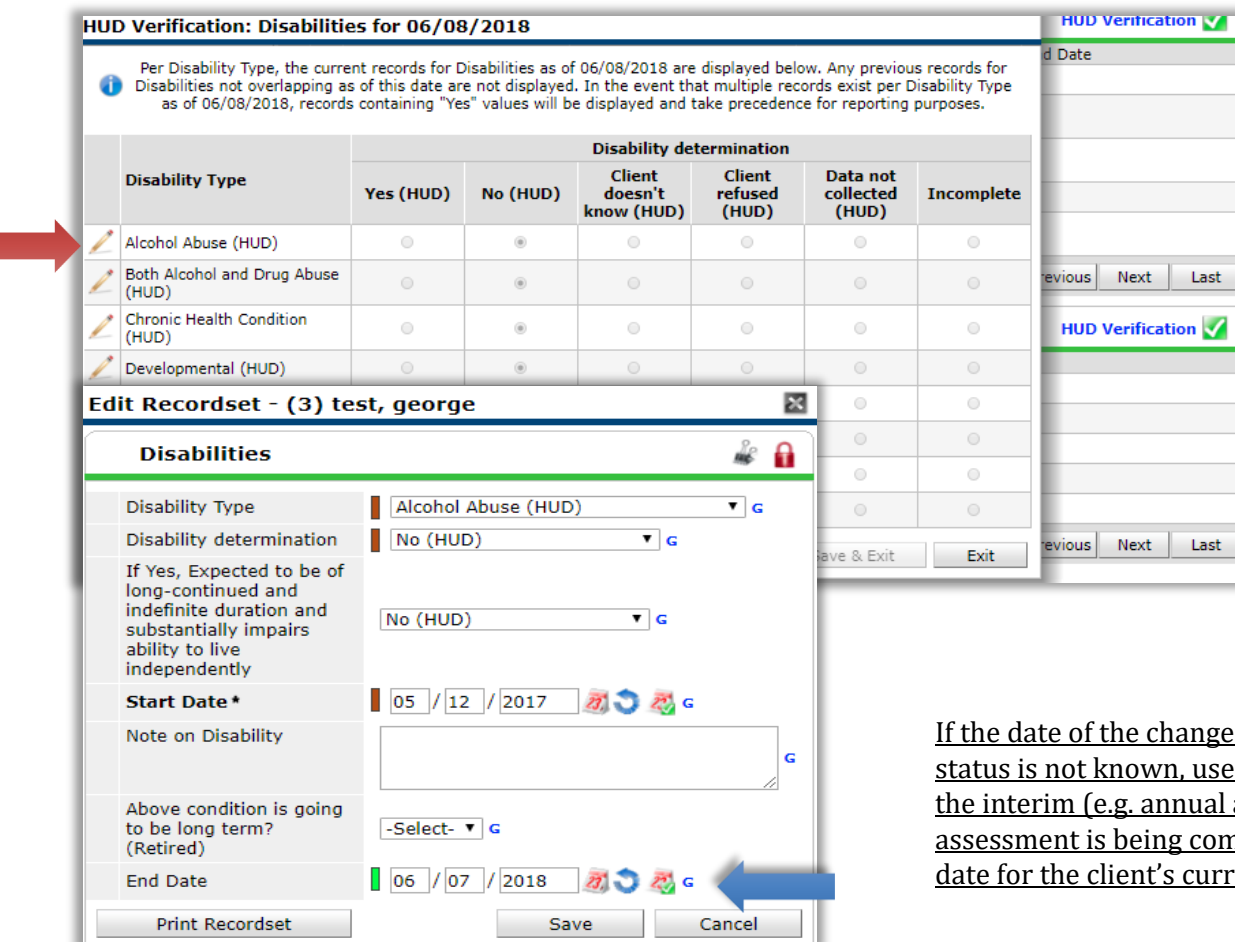

If the date of the change to the disability status is not known, use the date on which the interim (e.g. annual assessment) or exit assessment is being completed as the start date for the client's current disability status.

# HUD Verification Process- Disabilities - Continued

After clicking save, you will notice that the marking will change from *Yes (HUD), No (HUD), Client doesn't know (HUD), Client refused (HUD),* or *Data not collected (HUD)* to *Incomplete* (red arrow) and the HUD Verification icon will change from green check mark to a red triangle (red).

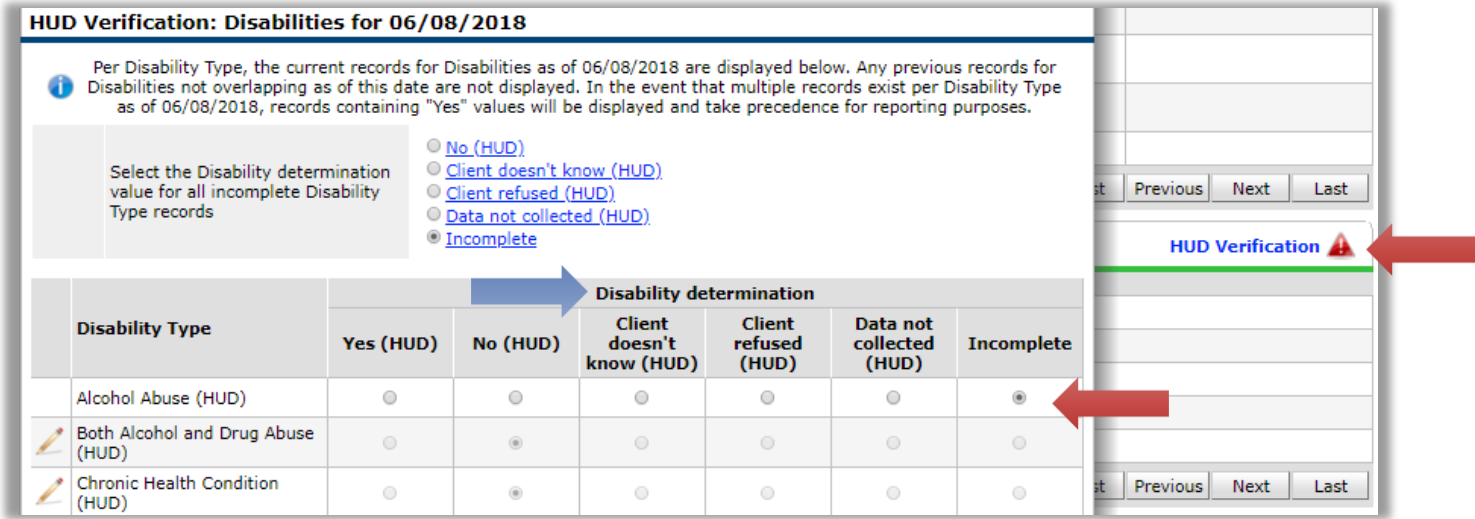

Select the *Disability determination* selection to from *Yes (HUD), No (HUD), Client doesn't know (HUD), Client refused (HUD),* or *Data not collected (HUD)* depending what change of disability the client has (blue).

| Add Recordset                                                                                                    | ×                    |
|----------------------------------------------------------------------------------------------------|----------------------|
| Disabilities                                                                                                    |                      |
| Disability Type                                                                                                    | Alcohol Abuse (HUD)  |
| Disability determination                                                                                                    | Yes (HUD)            |
| If Yes, Expected to be of<br>long-continued and<br>indefinite duration and<br>substantially impairs<br>ability to live<br>independently | -Select- T G         |
| Start Date *                                                                                                    | 06 / 08 / 2018 🔊 🎘 G |
| Note on Disability                                                                                                    | G                    |
| Above condition is going<br>to be long term?<br>(Retired)                                                                               | -Select- 🔻 G         |
| End Date                                                                                                    | // 🧖 🖏 😋 🦓 G         |
|                                                                                                    | Save Cancel          |

*Add Recordset* pop up window will appear if selected *Yes(HUD).* 

Answer the questions by selecting the answers from the drop down options.

For the example client, the start state is 6/8/18.

Click Save.

The HUD Verification will change to indicating that there is no missing data.

If the date of the change to the disability status is not known, use the date on which the interim (e.g. annual assessment) or exit assessment is being completed as the start date for the client's current disability status.

# Outreach/Date of Engagement

Most street outreach projects are expected to record every contact made with each client in the HMIS. A contact is defined as an interaction between a worker and a client designed to engage the client. ie: activities such as a conversation between the street outreach worker and the client about the client's well-being or needs, an office visit to discuss their housing plan, or a referral to another community service.

For all meaningful contacts with Outreach, click Add (red arrow) then enter all information below and leave the End Date blank (blue

| arrow). | Date of     | Contact                  | Start Dat | e*             | Staying on Street, ES, or SH | End Date   |   |
|---------|-------------|--------------------------|-----------|----------------|------------------------------|------------|---|
|         | / 🗑 02/13/2 | 018 12:00:00 PM          | 02/13/20  | 18             | Yes                          |            |   |
|         | Add         |                          |           | Sh             | owing 1-1 of 1               |            |   |
|         | A           | dd Recordset -           | (4) tes   | st1, test1     |                              |            | × |
|         |             | Outreach                 |           |                |                              |            |   |
|         |             | Date of Contact          |           |                |                              | ▼: ▼ ▼ G   |   |
|         |             | Start Date *             |           | 02 / 13 / 2018 | 3 🛛 🔊 🧖 G                    |            |   |
|         |             | Staying on Street,<br>SH | , ES, or  | -Select-       | ▼G                           |            |   |
|         |             | End Date                 |           |                | 🥂 💙 🥂 G                      |            |   |
|         |             |                          |           | Save           | Save and Add Anoth           | ner Cancel |   |
|         | Date of En  | gagement                 | /         | 1 3            | 🕽 🧸 c                        |            |   |

#### Enter Date of Engagement (green arrow)

The Date of Engagement should be entered into HMIS at the point when the client has been engaged by the shelter worker. This date may be on or after the project entry date and must be on or prior to project exit.

If a client returns to the project at a later date, the previous date of engagement does not apply to the new project stay. The data must be reentered based on the situation during the new project stay. It is possible that a case may be closed without the client becoming engaged and thus null in that client

#### Finished entering Intake data?

- Client single? Click Save & Exit.
- Client in a Household? Click Save.

# Domestic Violence Assessment

The Domestic Violence Questions Assessment must be completed for adult clients entering projects receiving the following types of funding: CoC, ESG, HUD VASH, HUD VASH OTH, VA HCHV: CRS EH, VA GPD: All, and HOPWA: All. This assessment must also be completed as part of these clients' interim review (e.g. annual assessment).

Domestic violence data entered via this assessment will not be shared in HMIS or discussed during Coordinated Entry System case conferencing.

To begin, click Save after completing the standard intake assessment (see preceding pages). Then scroll up to the top of the intake assessment window and click on the Domestic Violence Questions assessment. (red arrow)

| Select an Assessment                     |                                                                             |
|------------------------------------------|-----------------------------------------------------------------------------|
| HUD CoC & ESG Entry SO ES S<br>(2017) SB | HUD CoC & ESG Exit (2017) SB                                                |
| Domestic Violence Questions              |                                                                             |
| Household Members                        | HUD CoC & ESG Entry SO ES SH (2017) SB Entry Date: 02/14/2018 12:15:06 PM   |
| (4) test1, test1<br>Age: 20              | Client Location * CA-603 T G                                                |
|                                          | Relationship to Head *       Self (head of household) <ul> <li>G</li> </ul> |
|                                          | Date of Birth *                                                             |
|                                          | Date of Birth Type * Full DOB Reported (HUD)                                |
|                                          | Primary Race * American Indian or Alaska Native (HUD)                       |
|                                          | Secondary Race Asian (HUD) • G                                              |
|                                          | Ethnicity * Hispanic/Latino (HUD) T                                         |
|                                          | Gender* Male G                                                              |
|                                          | Residence Prior to Project Entry Place not meant for habitation (HUD)       |
|                                          | Length of Stay in Previous Place Two to six nights Two to six nights G      |

# **Domestic Violence Questions**

If the answer to the first question (red arrow) is *Yes*, answer the following two questions. If the answer to the first question is *No*, do not answer the following two questions.

| Entry Assessment                                 |                                                                                        |
|--------------------------------------------------|----------------------------------------------------------------------------------------|
| Select an Assessment                             |                                                                                        |
| HUD CoC & ESG Entry<br>SO ES SH (2017) SB        | HUD CoC & ESG Exit<br>(2017) SB HUD CoC & ESG Update<br>(2017) SB Child Intake 2017 SB |
| Domestic Violence<br>Questions                   |                                                                                        |
| Household Members                                | Domestic Violence Questions Entry Date: 02/14/2018 12:15:06 PM                         |
| (4) test1, test1<br>Age: 20<br>Veteran: No (HUD) | Domestic violence * Yes (HUD) • G                                                      |
|                                                  | If yes for Domestic violence victim/survivor, when experience occurred                 |
|                                                  | If yes for Domestic<br>Violence Victim/Survivor,<br>are you currently fleeing?         |
|                                                  |                                                                                        |

#### Finished with the Intake process? Click Save & Exit.

To complete project intake for other household members, click **Save** and follow directions below.

#### **Completing Project Entry for Household members**

| Select an Assessment                      |                                        |               |                     |                  |                                    |
|-------------------------------------------|----------------------------------------|---------------|---------------------|------------------|------------------------------------|
| 2017) SB                                  | I moon enclear                         | 100           | Territ              | nce (2011) 00    | Projects (2017) SB                 |
| HUD CoC & ESG Entry SO ES SH<br>(2017) SB | HUD CoC & ESG Exit                     | (2017) SB     | HUD Coc             | SG Update (2017) | HHS PATH Entry for SSO (201<br>SB  |
| HHS PATH Exit (2017) SB                   | HHS PATH Update (                      | 2017) SB      | Child Intak         | e 2017 SB        |                                    |
| Household Members                         | HUD CoC & ESG Entry                    | All Other Pro | jects (2017) SB     |                  | Entry Date: 05/09/2017 01:41:07 PM |
| (267376) Client, New                      | Client Location *                      | CA-603 •      | G                   |                  |                                    |
| Age: 47<br>Veteran: Yes (HUD)             | Relationship to Head *<br>of Household | Self (head    | of household)       |                  | • G                                |
| (267450) Client, Nouveran                 | Date of Birth *                        | 04 / 05       | / 1980 🥂 🔿          | a G              |                                    |
| Veterani No (HUD)                         | Date of Birth Type *                   | Full DOB F    | Reported (HUD)      | ▼ G              |                                    |
| (267449) Client, Nuevo                    | Primary Race *                         | American      | Indian or Alaska N  | ative (HUD) 🔹    | 1                                  |
|                                           | Casandany Pasa                         | American      | Indian or Alaska N  | ative (HUD)      |                                    |
| Age: 45                                   | Secondary Race                         | Particult     | Thoron of Alaska in | acto (tran)      |                                    |

#### Note: Nouveau Client is a child

Click Child Intake 2017 SB (orange arrow)

Then switch to Nouveau Client (black arrow)

#### Click Save.

Child Intake is much shorter than the Adult Intake.

| SCz - Child                          |                             | Entry Date: 10/08/2014 04:08:56 PM 🎧 |
|--------------------------------------|-----------------------------|--------------------------------------|
| Relationship to<br>Head of Household | * Head of household's child | - c                                  |

#### Enter data in:

**Relationship** select best match. In this

Then scroll down and complete:

 Client's Current/Most Recent Address

example Head of Household's child

- Disabilities
- Health Insurance

Click Save

| Permanent Street Address Perma |                                      | Permar    | nent City Start D |                | ate*    | End Date         |
|--------------------------------|--------------------------------------|-----------|-------------------|----------------|---------|------------------|
| Add                            | d                                    |           |                   |                |         |                  |
| D                              | isabilities                          |           |                   |                |         | HUD Verification |
|                                | Disability Type*                     |           | Start Date*       |                | End Dat | e                |
| 1 👮                            | Physical (HUD)                       |           | 10/08/2014        |                |         |                  |
| 1 🗑                            | Mental Health Problem (H             | HUD)      | 10/08/2014        |                |         |                  |
| 1 🗑                            | Developmental (HUD)                  |           | 10/08/2014        |                |         |                  |
| 1                              | Both Alcohol and Drug Abuse<br>(HUD) |           | 10/08/2014        |                |         |                  |
| 1 🥡                            | HIV/AIDS (HUD)                       |           | 10/08/2014        |                |         |                  |
| Add                            | d                                    |           | sh                | owing 1-5 of 8 | First   | Previous Next La |
| Cov<br>Insi<br>H               | ered by Health *                     | es (HUD)  | •                 | G              |         | HUD Verification |
|                                | Start Date*                          | Health In | surance Type      | Covered?       |         | End Date         |
| 1 🛒                            | 10/08/2014                           | MEDICA    | ID                | No             |         |                  |
| 1 👾                            | 10/08/2014                           | MEDICA    | RE                | No             |         |                  |
|                                |                                      |           |                   |                |         |                  |

#### **Completing Project Entry for Household members**

| Select an Assessment                                                        | ~                                      |                                          |                                                     | Note: Nuevo Client is an                       |
|-----------------------------------------------------------------------------|----------------------------------------|------------------------------------------|-----------------------------------------------------|------------------------------------------------|
| VA SSVF Entry for HP and RRH<br>(2017) SB                                   | VA SSVF Exit (2017                     | 7) SB VA SSVF Update (2017) SB           | HUD CoC & ESG Entry All Other<br>Projects (2017) SB | <u>adult</u> .                                 |
| HUD CoC & ESG Entry SO ES SH<br>(2017) SB                                   | HUD CoC & ESG Exi                      | it (2017) SB HUD CoC & ESG Update (2017) | HHS PATH Entry for SSO (2017)<br>SB                 | ClickHUD CoC & ESG<br>Entry All other Projects |
|                                                                             |                                        |                                          | •                                                   | or HUD CoC & ESG Entry                         |
| Household Members                                                           | HUD CoC & ESG Entry                    | All Other Projects (2017) SB             | Entry Date: 05/09/2017 01:41:07 PM 🍇                | SO ES SH (2017) SB (rec                        |
| (267376) Client, New                                                        | Client Location *                      | CA-603 T G                               |                                                     | arrow) depending on you                        |
| Veteran: Yes (HUD)                                                          | Relationship to Head '<br>of Household | Self (head of household)                 | ▼ G                                                 | Complete the Intake (how                       |
| (267450) Client, Nouverant                                                  | Date of Birth *                        | 04 / 05 / 1980 🕂 🦁 😋 🥵 G                 |                                                     | to complete the Intake (now                    |
| 2 P24 + P                                                                   | Date of Pirth Tupo *                   | Full DOB Reported (HUD) • G              |                                                     | an adult starts on page 14                     |
| Veteran: No (HUD)                                                           | Date of Birth Type -                   | -                                        |                                                     |                                                |
| Veterani No (HUD)<br>(267449) Client, Nuevo<br>Ace: 45                      | Primary Race *                         | American Indian or Alaska Native (HUD)   | G                                                   | all adult starts off page 14                   |
| Veteran: No (HUD)<br>(267449) Client, Noevo<br>Age: 45<br>Veteran: No (HUD) | Primary Race *                         | American Indian or Alaska Native (HUD)   | G                                                   | an addit starts on page 14                     |

Follow the above steps (for either an Adult or for a Child) until Intakes have been completed for all household members.

# VI- SPDAT

#### Vulnerability Index-Service Prioritization Decision Assistance Tool

| Start Date*      | PRE-SU     | A. HIS<br>RVEY HOUSI<br>HOMEL                | TORY OF<br>ING AND<br>LESSNESS | B. RISKS             | C. SOCIALIZATION &<br>DAILY FUNCTIONS | D. WELLNESS    | GRAND TOTAL |
|------------------|------------|----------------------------------------------|--------------------------------|----------------------|---------------------------------------|----------------|-------------|
| Q VI-FSPDAT v2.0 |            |                                              |                                |                      |                                       |                |             |
| Start Date*      | PRE-SURVEY | A. HISTORY OF<br>HOUSING AND<br>HOMELESSNESS | B. RISKS                       | C. SOCIA<br>DAILY FU | LIZATION & D. WELLNESS                | E. FAMILY UNIT | GRAND TOTAL |
| Add              |            |                                              |                                |                      |                                       |                |             |

At the Bottom of the Cliens ummary Page there is a VISPDAT)

#### Only use VI-SPDAT v2.0, Click Add (green arrow)

#### Or the VI-FSPDAT v2.0, Click Add (blue arrow)

VI-SPDATs questions will pop up, answer questions and click save and exit at the bottom.

### Services

Click **Multiple Services** (blue arrow) to add one or more service transactions. Service transaction(s) can be added to a single client or to the household.

Adding only one (1) service transaction? Click Add Service. This allows you to enter more information about the service transaction.

| Services    |                          |        |          |
|-------------|--------------------------|--------|----------|
| Start Date  | En                       | d Date | Provider |
| Add Service | Add Multiple<br>Services | No n   | natches. |

See next page on how to enter a service transaction.

# Service Transactions

Clicking **Multiple Services** takes you to the client's Service Transactions page.

|       | Client - (26737                                                        | 6) Client, New                                                                                                    | Screenshot is the top portion of Service                                                                                  |
|-------|------------------------------------------------------------------------|----------------------------------------------------------------------------------------------------|----------------------------------------------------------------------------------------------------|
| Ì     | (267376) Client, New<br>Release of Information                         | n: None                                                                                                    | Transactions.                                                                                                    |
| Clien | t Information                                                          |                                                                                                    |                                                                                                    |
| •     | Household Memb                                                         | ers                                                                                                    |                                                                                                    |
|       | (55790) Two Pare<br>(267376) Clien<br>(267450) Clien<br>(267449) Clien | To include Household members for these Services, click th<br>nt Family<br>t, New<br>t, Nouveau<br>t, Nuevo                                      | Client in a household?<br>Want to assign the service transaction<br>to thehousehold?<br>Click box for family (blue arrow) |
| S     | Multiple Services Be sure to sel ervice Provider* Service List         | ect the correct Provider before entering data in the Service List below. If you that is currently in the Service<br>County of Santa Barbara (1) | <b>Service Provider</b> default to the provider you are in (black arrow). Change to another provider if necessary.        |
|       | Number of<br>Services<br>Start Date *<br>End Date<br>Service Type *    | • 1<br>10/13/2014 ♂ ♂ ♂ 8 • : 16 • : 58 • AM •<br>10/13/2014 ♂ ♂ 8 • : 16 • : 58 • AM •                                                         | Start Date/End Datedefaults to today's date (red arrow). Change if necessary.                                             |

# Service Transactions

Clicking **Multiple Services** takes you to the client's Service Transactions page.

| Service Costs          Number of Units         Unit Type         Cost per Unit         Cost per Unit         Total Cost of Units | Screenshot is the bottom portion of Service Transactions.<br><b>Service Costs</b> (red arrow)<br>Skip this section. No Santa Cruz Agency/Provider collecting<br>Service Costs (i.e. the amount of time spend providing a<br>service) |
|----------------------------------------------------------------------------------------------------|----------------------------------------------------------------------------------------------------|
| Funding Sources Source Add Funding Source Need Information                                                                       | Funding Source: click Add Funding Source (black arrow) if your Agency/Provider tracks the funding source paying for the service.         Needs Information (red arrow)                                                               |
| Need Status*       Identified         Outcome of Need       -Select-         If Need is Not Met,<br>Reason       -Select-        | Able to meet Need (that is, service was provided)?<br>Need Status: select Closed<br>Outcome of Need: select Fully Met<br>Not able to meet Need?<br>Need Status: Closed<br>Outcome of Need: Not Met                                   |

If Need is Not Met, Reason: select best match

| Add Another | Remove All  | Clear All |
|-------------|-------------|-----------|
|             | Save & Exit | Cancel    |

data complete.

Screenshot of bottom of page.

Click **Add Another** (orange arrow) to add another service transaction. Click **Save & Exit** (purple arrow) when finished adding service transaction(s).

**Congratulations! Entry of Intake and Service Transaction** 

### Additional Assistance

#### For any additional technical assistance

Email us: <u>helpdesk@ctagroup.org</u>

OR

By visiting our **Website:**  $\rightarrow$  <u>https://ctagroup.org/santa-barbara-hmis</u>

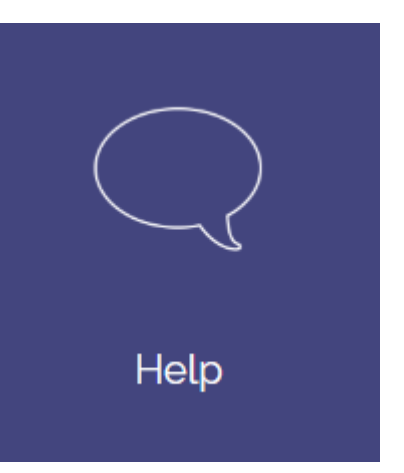